- 1. Зайти на <u>http://edu.mmcs.sfedu.ru</u> нажать на «Вход» справа вверху
- 2. Нажать на «Создать учетную запись» справа
- 3. Ввести данные (придумать логин и пароль, ввести эл. почту, ФИО и т.п.)
- 4. После завершения регистрации зайти на страницу курса: Навигация->Курсы->Разное->ИКТ <u>http://edu.mmcs.sfedu.ru/course/view.php?id=346</u>
- 5. Нажать «Записаться на курс», выбирать разделы и загружать файлы.

## Преподаватели

Абрамян Михаил Эдуардович (<u>mabr@sfedu.ru</u>), лекции на очном отделении Могилевская Надежда Сергеевна (<u>nmogilevskaya@sfedu.ru</u>), практика на очном отделении, все группы

Практические работы, представленные на проверку после 10 декабря 2023 г., получают на 15% меньше баллов, чем работы, присланные до 10 декабря включительно.

## Ссылка на каталог Яндекс-диска с записями видеолекций:

https://disk.yandex.ru/d/CtYiZKNzXcCFCg